## Acheter son premier matériel neuf

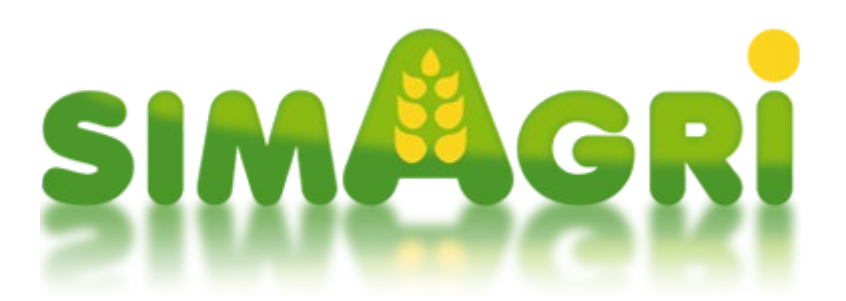

Vous aurez besoin de matériels agricoles pour votre ferme. Sur SimAgri, il existe plusieurs types de matériels, ceux-ci étant regroupés dans différentes catégories.

Nous allons voir comment acheter votre premier matériel, en l'occurrence, un tracteur.

## Sommaire :

Étape 1-1 : les catégories de matériels Étape 1-2 : acheter un tracteur neuf (sans SimPass) Étape 1-3 : acheter un tracteur neuf (avec SimPass)

Étape 1-1 : les catégories de matériels :

Chaque type de matériel agricole est classé dans une catégorie. Ces catégories facilitent les achats de matériels, ainsi que leur classement dans votre ferme. Il est ainsi plus facile de s'y retrouver.

Pour l'activité Ferme, il existe 11 catégories de matériels. Vous pouvez consulter les catégories depuis l'onglet **Matériels :** 

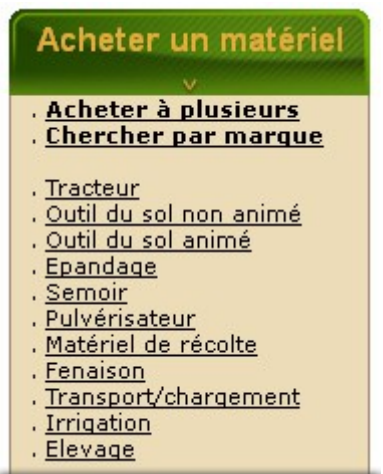

En cliquant sur une catégorie, vous pouvez voir les types de matériels qui la compose. Cliquez sur **Épandage** :

| Acheter un matériel             |
|---------------------------------|
| V                               |
| . <u>Acheter à plusieurs</u>    |
| . <u>Chercher par marque</u>    |
|                                 |
| . <u>Tracteur</u>               |
| . <u>Outil du sol non animé</u> |
| . <u>Outil du sol animé</u>     |
| . <u>Epandage</u>               |
| . <u>Epandeur à fumier</u>      |
| . <u>Tonne à lisier</u>         |
| . <u>Epandeur à engrais</u>     |
| . <u>Retourneur d'andain</u>    |
| . <u>Semoir</u>                 |
| . <u>Pulvérisateur</u>          |
| . <u>Matériel de récolte</u>    |
| . <u>Fenaison</u>               |
| . <u>Transport/chargement</u>   |
| . <u>Irrigation</u>             |
| . <u>Elevage</u>                |

Nous voyons que la catégorie Épandage est composée de 4 types de matériels :

Épandeur à fumier Tonne à lisier Épandeur à engrais Retourneur d'andain

Vous pouvez ensuite cliquer sur un type de matériel, vous verrez tous les modèles. Par exemple cliquez sur **Tonne à lisier** :

|                 | Matériel 🔃 : Tonne à | lisier        | Marque :       | afficher tout 💌 | Filtre : Tous | M litres       |                |
|-----------------|----------------------|---------------|----------------|-----------------|---------------|----------------|----------------|
|                 |                      | Type : Neuf 💽 | Région : Auver | gne             | ~             |                |                |
| Marque          | Modèle               | Année         | Nb litres(s)   | Puissance       | Roues mot.    | Dispo, conces. | Prix conseillé |
| Agrimat         | CHB 120              | 2013          | 12205          | 115 ch.         | 4             | 0              | 12 205.00 €    |
| Agrimat         | CHB 240              | 2013          | 24020          | 230 ch.         | 4             | 1              | 39 030.00 €    |
| Agrimat         | Farmer F 85          | 2013          | 8476           | 80 ch.          | 2             | 1              | 13 714.00 €    |
| Fiegl           | <b>Type 16000</b>    | 2013          | 16000          | 150 ch.         | 4             | 0              | 19 000.00 €    |
| Fliegl          | ***** Type 25000     | 2013          | 24000          | 230 ch.         | 4             | 0              | 39 000.00 €    |
| Fliegl          | Type 6200            | 2013          | 6200           | 70 ch.          | 2             | 0              | 11 300.00 €    |
| Jeantil         | GT 10500             | 2013          | 10500          | 95 ch.          | z             | 1              | 16 750.00 €    |
| Jeantil         | 5 GT 14000           | 2013          | 14000          | 130 ch.         | 4             | 0              | 23 000.00 €    |
| Jeantil         | 5T 20500             | 2013          | 20500          | 190 ch.         | 4             | 0              | 32 750.00 €    |
| Jeantil         | GTI 4500             | 2013          | 4220           | 60 ch.          | 2             | 1              | 7 330.00 €     |
| Jeulin          | Euromust 100         | 2013          | 9800           | 92 ch.          | 2             | 0              | 15 700.00 €    |
| Jeulin          | Euromust 150         | 2013          | 15000          | 140 ch.         | 4             | 0              | 24 500.00 €    |
| Jeulin          | MJP30                | 2013          | 3000           | 55 ch.          | 2             | 0              | 4 500.00 €     |
| Joskin          | Cobra 9000 ES        | 2013          | 8668           | 80 ch.          | 2             | 0              | 14 000.00 €    |
| Joskin          | Euroliner 24000 TRS  | 2013          | 24000          | 230 ch.         | 4             | 0              | 39 000.00 €    |
| Joskin          | Modulo2 11000 ME     | 2013          | 11000          | 100 ch.         | 2             | 0              | 17 500.00 €    |
| Joskin          | 🚛 Quadra 18000 TS    | 2013          | 18000          | 170 ch.         | 4             | 0              | 29 000.00 €    |
| Mauguin Citagri | Alize                | 2013          | 4300           | 60 ch.          | 2             | 0              | 7 450.00 €     |
| Mauguin Citagri | and Blizzard         | 2013          | 32000          | 320 ch.         | 4             | 0              | 52 000.00 €    |
| Mauguin Citagri | Tornade              | 2013          | 20000          | 190 ch.         | 4             | 0              | 33 000.00 €    |
| Mauguin Citagri | Typhon FG            | 2013          | 26000          | 260 ch.         | 4             | 0              | 42 000.00 €    |
| Miro            | CP 180               | 2013          | 18050          | 170 ch.         | 4             | 0              | 29 075.00 €    |
| Miro            | RE 1000              | 2013          | 10000          | 100 ch.         | 2             | 0              | 16 000.00 €    |
| Pichon          | TCI 11350            | 2013          | 11350          | 110 ch.         | 2             | 0              | 11 350.00 €    |
| Pichon          | TCI 15700            | 2013          | 15700          | 140 ch.         | 4             | 0              | 25 500.00 €    |
| Pichon          | TCI 24500            | 2013          | 24020          | 240 ch.         | 4             | 0              | 39 750.00 €    |
| Samson          | 🚧 PG 18              | 2013          | 18000          | 170 ch.         | 4             | 0              | 29 000.00 €    |
| Samson          | PG 20                | 2013          | 20000          | 190 ch.         | 4             | 0              | 33 000.00 €    |
| Samson          | PG 25-3              | 2013          | 25000          | 240 ch.         | 4             | 0              | 40 500.00 €    |

Vous voyez tous les modèles de tonne à lisier disponibles sur SimAgri.

Maintenant que vous avez compris le principe des catégories/types de matériels, nous allons acheter un tracteur neuf. A noter que plus un tracteur est puissant, plus il consomme de carburant HVC.

Étape 1-2 : acheter un tracteur neuf (sans SimPass) :

Achetez un tracteur d'une puissance de 90 chevaux (ch). (Onglet Matériels-->Acheter un matériel-->Tracteur).

## - Matériels en vente -

💌 Marque : 📴 ---afficher tout-- 💽 Filtre : Tous 💽 chevaux Matériel 👔 : Tracteur Type : Neuf 💽 Région : Auvergne v Marque S 90 PRO Case IH 2013 89 ch. 4 1 53 500.00 € Case IH 3 CVX 150 2013 150 ch. 4 1 67 200.00 € 🚲 Farmall 75 C Case IH 2013 75 ch. 32 000.00 € 4 1 St 105 Case IH 2013 106 ch. 4 1 60 450.00 € Case IH Magnum 260 83 000.00 € 2013 257 ch. 4 1 Maxxum 125 65 500.00€ Case IH 126 ch. 4 2013 1 \imath <u>Puma 185</u> 72 000.00 € Case IH 2013 185 ch. 4 1 <u>Puma CVX 215</u> Case IH 4 74 200.00 € 2013 215 ch. 1 ouadtrac 450 255 000.00 € Case IH 2013 457 ch. 4 1 🦓 Quantum 65 C Case IH 4 26 300.00 € 2013 65 ch. 1 🚳 Quantum 95N 59 250.00 € Case IH 2013 97 ch. 4 1 Claas Marion 420 4 2 62 500.00 € 2013 105 ch. Main 630 C 66 500.00 € Claas 2013 140 ch. 4 1 Claas Arion 650 2013 175 ch. 4 2 70 000.00€ Axion 810 Claas 2013 164 ch. 4 2 69 300.00 € Claas Axion 850 2013 225 ch. 4 2 74 950.00€ 💊 <u>Axion 950</u> Claas 2013 410 ch. 4 2 175 000.00 € Axos 310 Claas 2013 75 ch. 4 0 32 000.00 € 🂑 <u>Ахоз 330</u> Claas 2013 90 ch. 4 1 55 000.00 € Elios 230 Claas 2013 88 ch. 4 3 52 000.00 € Mexos 210 VE Claas 2013 72 ch. 4 1 30 240.00 € 🚲 Xerion 3300 Trac VC Claas 2013 305 ch. 4 1 94 000.00 € Xérion 3800 TRAC Claas 2013 344 ch. 4 1 119 000.00 € 💑 Xerion 5000 Claas 2013 524 ch. 4 1 280 000.00 €

Cliquez sur **Puissance** (titre de la colonne), pour afficher les modèles par ordre de puissance. Nous allons partir sur un modèle d'une puissance avoisinant les 90 ch. Pour notre exemple, nous achèterons le **Claas Axos 330**. Cliquez sur le modèle pour voir sa fiche détaillée :

| Tracteur Claas Axos 3                               | 30 f Partager                                                                                                 |                                                                         |                      |        |  |  |  |  |
|-----------------------------------------------------|----------------------------------------------------------------------------------------------------|-------------------------------------------------------------------------|----------------------|--------|--|--|--|--|
|                                                     | - CLAAS AXC                                                                                                   | DS 330 -                                                                |                      |        |  |  |  |  |
|                                                     | Caractéristiques<br>• Puissance : 90 ch<br>• Roues motrices : •<br>• Année : 2013 (ne<br>• Surface sous batir | Prix conseillé : 54<br>. Durée de vie : 64<br>4<br>suf)<br>ment : 17 m² | 5 000.00 €<br>500 PA |        |  |  |  |  |
| Concessionnaire(s) de la région AUYERGNE            |                                                                                                    |                                                                         |                      |        |  |  |  |  |
| Voir                                                | Concessionnaire                                                                                               | Prix de vente                                                           | Entretien            | Visite |  |  |  |  |
| ð                                                   | FLOFLO03                                                                                                    | 53 075.00 €                                                             | 100%                 | -49    |  |  |  |  |
| đ                                                   | LEBOSS2                                                                                                    | 53 075.00 €                                                             | 100%                 | -3     |  |  |  |  |
| đ                                                   | SIMAGRI                                                                                                    | 57 750.00€                                                              | 100%                 | -      |  |  |  |  |
| Liste des concessionnaires distribuant cette marque |                                                                                                    |                                                                         |                      |        |  |  |  |  |
|                                                     | Concessionnaire                                                                                               |                                                                         | Vi                   | site   |  |  |  |  |
|                                                     | LEBOSS2                                                                                                    |                                                                         |                      | 4      |  |  |  |  |

Dans notre exemple, nous avons trois solutions pour acheter le tracteur, soit auprès des deux concessions gérées par des joueurs, ou sinon, auprès de la concession SimAgri. Cependant, étant donné que nous n'avons pas le SimPass, nous devrons obligatoirement acheter le matériel auprès de SimAgri (qui est un peu plus cher).

Cliquez sur 🗃 (sur la ligne du concessionnaire SimAgri), pour passer à la phase d'achat du tracteur :

|                                                         | - CLAAS AXOS 330 -                                                                                                    |                                                                           |                                     |                        |
|---------------------------------------------------------|----------------------------------------------------------------------------------------------------|---------------------------------------------------------------------------|-------------------------------------|------------------------|
|                                                         | Caractéristiques<br>Puissance : 90 ch.<br>Roues motrices : 4<br>Année : 2013 (neuf)<br>Surface sous batiment : 17 m <sup>2</sup> | Concessionnaire<br>Prix de vente :<br>Durée de vie :                      | : SimAgri<br>57 750.00 €<br>6500 PA |                        |
| ACHAT<br>IMMEDIAT ET CASH<br>Montant sur votre compte : | ACHA<br>A PLUSI<br>Nombre d'arnis<br>9 amit                                                                                      | T<br>URS<br>exploitants :<br>s)                                           |                                     | IRE UNE<br>IDE DE PRET |
| 96099.0039901 euros                                     | <u>Me déclarer achei</u><br><u>Voir les acheteu</u><br>s devez avoir un SimPass pour pouv                                        | <u>eur potientiel</u><br>r <u>s potentiels</u><br>voir acheter un matérie | el à plusieurs.                     |                        |
|                                                         | Woir les avantages du SimPa                                                                                                    | ss 🍸 Obtenir u                                                            | un SimPass                          |                        |

Nous pouvons maintenant acheter le tracteur en cliquant sur **Achat immédiat et cash**. Si vous n'avez pas assez d'argent, vous pouvez effectuer un prêt, en cliquant sur **Faire une demande de prêt**.

Cliquez sur Achat immédiat et cash, et confirmez l'achat :

| Tracteur Claas Axos 330 f Partager                                                                                                    |                             |                 |                                             |                           |                             |                   |  |  |
|----------------------------------------------------------------------------------------------------|-----------------------------|-----------------|---------------------------------------------|---------------------------|-----------------------------|-------------------|--|--|
|                                                                                                    |                             | - 1             | CLAAS AXOS 330 -                            |                           | _                           |                   |  |  |
| and the second second second second second second second second second second second second second second second                                                              |                             | Caractéristiq   | ues                                         | Entretien/réparation      |                             |                   |  |  |
| Puissance: 90 ch.         Roues motices: 4         Année: 2013         Surface sous bâtiment: 17 m²         Acheté(e) le 3 Novembre saison 38 (neuf)         Pour 57 750.00 € |                             |                 |                                             |                           |                             |                   |  |  |
|                                                                                                    |                             | Félicitation    | n, vous venez d'acheter ce m                | atériel ! Pensez à l'abr  | iter !                      |                   |  |  |
| Emplacement                                                                                                    | : Matériel actuelle         | ment non abrité | - Surface sous bâtiment : 17 m <sup>2</sup> | 2                         |                             |                   |  |  |
| Actions :chois                                                                                                    | issez                       |                 | ~                                           |                           |                             |                   |  |  |
| <u> Mettre en ver</u>                                                                                                    | <u>nte</u> : Matériel non n | nis en vente    |                                             |                           |                             |                   |  |  |
| Araus SimAari                                                                                                    | Mon prix de vente           | Mattra an vanta | Ver                                         | idre à un concessionnaire |                             | Mettre à la casse |  |  |
| Argus SimAgn                                                                                                    | Hon prix de vente           | Mettre en vente | Passer une annor                            | nce Amer                  | ner chez un concessionnaire | nettre a la casse |  |  |
| 52 250.00€                                                                                                    | 52250 €                     | <               | Motif : racheter un matériel n              | euf 💽 🛩                   | <b>*</b>                    | <                 |  |  |
| Vous devez avoir un SimPass pour pouvoir revendre un matériel.                                                                                                    |                             |                 |                                             |                           |                             |                   |  |  |
|                                                                                                    |                             |                 |                                             |                           |                             | Retour            |  |  |

Voilà, votre tracteur est maintenant dans votre ferme. Vous pourrez au besoin l'abriter (en cliquant sur le menu déroulant Actions).

Si vous le souhaitez, par la suite vous pourrez **entretenir** (afin de réduire son usure) votre tracteur, en cliquant l'icône de (elle devient rouge quand vous pouvez l'entretenir), et l'**assurer** (pour ne pas payer les frais de réparations), en cliquant sur l'icône de .

Lorsque vous achèterez des matériels agricoles, vérifiez bien que votre tracteur est assez puissant pour les tracter. Dans notre exemple, le tracteur a une puissance de 90 ch, si vous achetez des matériels, ceux-ci devront nécessiter 90 ch maximum en puissance, faute de quoi vous ne pourrez pas les utiliser (à moins de racheter un second tracteur plus puissant).

## Étape 1-3 : acheter un tracteur neuf (avec SimPass):

Achetez un tracteur d'une puissance de 90 chevaux (ch). (Onglet Matériels-->Acheter un matériel-->Tracteur).

- Matériels en vente -

|         | Matériel 🔃 : Trac     | teur 💽             | Marque : <mark>affi</mark> | cher tout 💽 Filtre : To | ous 💽 chevaux  |                |
|---------|-----------------------|--------------------|----------------------------|-------------------------|----------------|----------------|
|         |                       | Type : Neuf 🛛 💌 Ro | égion : Auvergne           | •                       |                |                |
| Marque  | Modèle                | Année              | Puissance                  | Roues motrices          | Dispo, conces, | Prix conseillé |
| Case IH | 🂑 <u>CS 90 PRO</u>    | 2013               | 89 ch.                     | 4                       | 1              | 53 500.00€     |
| Case IH | 3 CVX 150             | 2013               | 150 ch.                    | 4                       | 1              | 67 200.00 €    |
| Case IH | i Farmall 75 C        | 2013               | 75 ch.                     | 4                       | 1              | 32 000.00 €    |
| Case IH | A 105                 | 2013               | 106 ch.                    | 4                       | 1              | 60 450.00 €    |
| Case IH | Magnum 260            | 2013               | 257 ch.                    | 4                       | 1              | 83 000.00 €    |
| Case IH | Maxxum 125            | 2013               | 126 ch.                    | 4                       | 1              | 65 500.00€     |
| Case IH | 🇞 <u>Puma 185</u>     | 2013               | 185 ch.                    | 4                       | 1              | 72 000.00€     |
| Case IH | <u>Puma C¥X 215</u>   | 2013               | 215 ch.                    | 4                       | 1              | 74 200.00 €    |
| Case IH | 📥 Quadtrac 450        | 2013               | 457 ch.                    | 4                       | 1              | 255 000.00€    |
| Case IH | 🤼 Quantum 65 C        | 2013               | 65 ch.                     | 4                       | 1              | 26 300.00€     |
| Case IH | 🙀 Quantum 95N         | 2013               | 97 ch.                     | 4                       | 1              | 59 250.00€     |
| Claas   | Arion 420             | 2013               | 105 ch.                    | 4                       | 2              | 62 500.00€     |
| Claas   | Mion 630 C            | 2013               | 140 ch.                    | 4                       | 1              | 66 500.00€     |
| Claas   | Krion 650             | 2013               | 175 ch.                    | 4                       | 2              | 70 000.00€     |
| Claas   | Axion 810             | 2013               | 164 ch.                    | 4                       | 2              | 69 300.00€     |
| Claas   | Kaion 850             | 2013               | 225 ch.                    | 4                       | 2              | 74 950.00€     |
| Claas   | Axion 950             | 2013               | 410 ch.                    | 4                       | 2              | 175 000.00€    |
| Claas   | Axos 310              | 2013               | 75 ch.                     | 4                       | 0              | 32 000.00 €    |
| Claas   | Axos 330              | 2013               | 90 ch.                     | 4                       | 1              | 55 000.00€     |
| Claas   | Elios 230             | 2013               | 88 ch.                     | 4                       | 3              | 52 000.00 €    |
| Claas   | Nexos 210 VE          | 2013               | 72 ch.                     | 4                       | 1              | 30 240.00€     |
| Claas   | 🚜 Xerion 3300 Trac VC | 2013               | 305 ch.                    | 4                       | 1              | 94 000.00 €    |
| Claas   | Xérion 3800 TRAC      | 2013               | 344 ch.                    | 4                       | 1              | 119 000.00€    |
| Claas   | 퉳 <u>Xerion 5000</u>  | 2013               | 524 ch.                    | 4                       | 1              | 280 000.00€    |
|         |                       |                    |                            |                         |                |                |

Cliquez sur **Puissance** (titre de la colonne), pour afficher les modèles par ordre de puissance. Nous allons partir sur un modèle d'une puissance avoisinant les 90 ch. Pour notre exemple, nous achèterons le **Claas Axos 330**. Cliquez sur le modèle pour voir sa fiche détaillée :

| Tracteur Cla                             | as Axos 330 f Pa       | nrtager                                                                                                    |                                                                     |           |        |  |  |  |
|------------------------------------------|------------------------|----------------------------------------------------------------------------------------------------|---------------------------------------------------------------------|-----------|--------|--|--|--|
|                                          |                        | - CLAAS AXOS 330 -                                                                                                    |                                                                     |           | 45     |  |  |  |
|                                          |                        | Caractéristiques<br>Puissance : 90 ch.<br>Roues motrices : 4<br>Année : 2013 (neuf)<br>Surface sous batiment : 17 m <sup>2</sup> | Prix conseillé : <mark>55 000.00 (</mark><br>Durée de vie : 6500 PA | c         |        |  |  |  |
| Concessionnaire(s) de la région AUVERGNE |                        |                                                                                                    |                                                                     |           |        |  |  |  |
| Liste des co                             | oncessionnaires dispos | sant de ce matériel à la vente in                                                                                                | médiate                                                             |           |        |  |  |  |
| Voir                                     | Concession             | nnaire Pi                                                                                                    | rix de vente E                                                      | intretien | Visite |  |  |  |
| đ                                        | FLOFLO                 | 03 5                                                                                                    | 3 075.00 €                                                          | 100%      | -31    |  |  |  |
| đ                                        | LEBOS                  | S2 5                                                                                                    | 3 075.00€                                                           | 100%      | -2     |  |  |  |
|                                          |                        |                                                                                                    |                                                                     |           |        |  |  |  |

Pour notre exemple, nous avons le choix d'acheter ce modèle auprès de deux concessions gérées par des joueurs (nous choisirons la concession Leboss2). Choisissez votre concession, et cliquez sur de la concession que vous avez choisi), pour passer à la phase d'achat du tracteur :

|                                                                               | - CLAAS AXO                                                                                                    | S 330 -                                                                                                    |                                                                                                    |                |
|-------------------------------------------------------------------------------|----------------------------------------------------------------------------------------------------|----------------------------------------------------------------------------------------------------|----------------------------------------------------------------------------------------------------|----------------|
|                                                                               | Caractéristiques<br>Puissance : 90 ch.<br>Roues motrices : 4<br>Année : 2013 (neuf)<br>Surface sous batiment : 17 m <sup>2</sup> | Concessionnaire<br>Prix de vente :<br>Durée de vie :<br>Entretien :<br>Assurance :                             | : leboss2 - 4<br>53 075.00 € (Prix conseillé : 55 000.00 €)<br>6500 PA<br>100 %<br>0/84 j. (Non assuré) |                |
| ACHAT<br>IMMEDIAT ET CASH<br>Montant sur votre compte<br>138349.0039901 euros | No<br>: <u>Me c</u><br>Voi                                                                                                    | ACHAT<br>A PLUSIEURS<br>mbre d'amis exploitant<br>9 ami(s)<br>déclarer acheteur potiet<br>les acheteurs potent | FAIRI<br>DEMANDE<br>Is :                                                                                | UNE<br>DE PRET |

Nous pouvons maintenant acheter le tracteur en cliquant sur **Achat immédiat et cash**. Si vous n'avez pas assez d'argent, vous pouvez effectuer un prêt, en cliquant sur **Faire une demande de prêt**. Vous pouvez aussi acheter le tracteur à plusieurs, au besoin.

Cliquez sur Achat immédiat et cash, et confirmez l'achat :

| Tracteur Claas Axos 330 f P                                      | artager                                                                                                    |                                                                                         |            |
|------------------------------------------------------------------|----------------------------------------------------------------------------------------------------|-----------------------------------------------------------------------------------------|------------|
|                                                                  | - CLAAS AXOS 330 -                                                                                                    |                                                                                         | FI 11 11 5 |
|                                                                  | Caractéristiques<br>■ Puissance : 90 ch.<br>■ Roues motrices : 4<br>■ Année : 2013<br>■ Surface sous bâtiment : 17 m <sup>2</sup><br>■ Acheté(e) le 3 Novembre saison 38 (neuf;<br>pour 53 075.00 € | Entretien/réparation<br>0/96 PA<br>0/6500 PA<br>0/6500 PA<br>0/84 j.<br>0/5 à changer ₱ | LINNS      |
| Féli <u>Emplacement</u> : Matériel actuellen Actions :choisissez | citation, vous venez d'acheter ce matériel<br>nent chez LEBOSS2 - Surface sous bâtiment :                                                                                                    | ! Yous pouvez le ramener chez vous.                                                     |            |
|                                                                  |                                                                                                    |                                                                                         | Retour     |

Vous venez d'acheter votre tracteur. Cependant, celui-ci est encore à la concession. Il faut donc le ramener dans votre ferme. Pour cela, cliquez sur le menu déroulant **Actions**, et sélectionnez **Aller chercher le matériel chez...** :

| - CLAAS AXOS 330 -<br>Caractéristiques<br>Puissance : 90 ch.<br>Roues motrices : 4<br>Année : 2013<br>Surface sous bâtiment : 17 m <sup>2</sup><br>Acheté(e) le 3 Novembre saison 38 (neuf)<br>Pélicitation, vous venez d'acheter ce matériel ! Yous pouvez le ramener chez vous.<br>Félicitation, vous venez d'acheter ce matériel ! Yous pouvez le ramener chez vous.<br>Félicitation :choisissez<br>choisissez<br><br> | Tracteur Claas Axos 330 <b>f</b> P                                                                              | artager                                                                                                    |                                                                                        |            |
|----------------------------------------------------------------------------------------------------|----------------------------------------------------------------------------------------------------|----------------------------------------------------------------------------------------------------|----------------------------------------------------------------------------------------|------------|
| Caractéristiques       Entretien/réparation         ■ Puissance : 90 ch.       ■ Roues motrices : 4         ■ Année : 2013       ■ O/6500 PA         ■ Surface sous bâtiment : 17 m²       ■ O/6500 PA         ■ Acheté(e) le 3 Novembre saison 38 (neuf)       ■ O/84 j.         ■ pour 53 075.00 €       ■ O/5 à changer ₽         Félicitation, vous venez d'acheter ce matériel ! Yous pouvez le ramener chez vous.         ■ Emplacement : Matériel actuellement chez LEB0552 - Surface sous bâtiment : 17 m²         Actions :      choisissez        choisissez       •                                                                                                    |                                                                                                    | - CLAAS AXOS 330 -                                                                                                    |                                                                                        | FI 11 11 5 |
| Pour 53 075.00 €<br>Félicitation, vous venez d'acheter ce matériel ! Yous pouvez le ramener chez vous.<br>Emplacement : Matériel actuellement chez LEBOSS2 - Surface sous bâtiment : 17 m <sup>2</sup><br>Actions :choisissez<br>choisissez                                                                                                    |                                                                                                    | Caractéristiques<br>Puissance : 90 ch.<br>Roues motrices : 4<br>Année : 2013<br>Surface sous bâtiment : 17 m <sup>2</sup><br>Acheté(e) le 3 Novembre saison 38 ( | Entretien/réparation<br>0/96 PA<br>0/6500 PA<br>100% <sup>A</sup><br>(neuf)<br>0/84 j. |            |
| Aller chercher le materiel chez LEDUSSZ (Z PA)                                                                                                    | Féli<br>Emplacement : Matériel actueller<br>Actions :choisissez<br>choisissez<br>Aller chercher le matériel che | citation, vous venez d'acheter ce maté<br>nent chez LEBOSS2 - Surface sous bâtime<br>vz LEBOSS2 (2 PA)                                                           | ériel ! Yous pouvez le ramener chez vous.                                              | Pataur     |

Votre tracteur est ensuite ramené dans votre ferme :

Voilà, votre tracteur est maintenant dans votre ferme. Vous pourrez au besoin l'abriter (en cliquant sur le menu déroulant Actions).

Si vous le souhaitez, par la suite vous pourrez **entretenir** (afin de réduire son usure) votre tracteur, en cliquant l'icône  $\mathscr{P}$  (elle devient rouge quand vous pouvez l'entretenir), et l'**assurer** (pour ne pas payer les frais de réparations), en cliquant sur l'icône  $\overset{\frown}{=}$ .

Lorsque vous achèterez des matériels agricoles, vérifiez bien que votre tracteur est assez puissant pour les tracter. Dans notre exemple, le tracteur a une puissance de 90 ch, si vous achetez des matériels, ceux-ci devront nécessiter 90 ch maximum en puissance, faute de quoi vous ne pourrez pas les utiliser (à moins de racheter un second tracteur plus puissant).